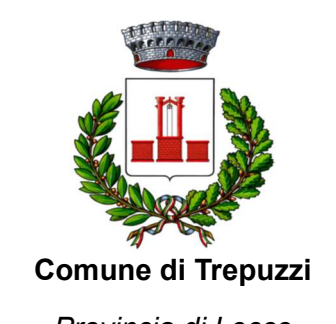

Provincia di Lecce (C. so Garibaldi, 10 – Tel. 0832/754111 – P. IVA 00463680751)

# INFORMATIVA PER I NUOVI ISCRITTI E RINNOVI DI ISCRIZIONE

#### ART. 1 – FINALITA' DEL SERVIZIO

Il servizio di ristorazione scolastica è un servizio pubblico a domanda individuale, garantito dall'Ente Locale secondo quanto previsto dalla normativa nazionale e regionale vigente in materia di diritto allo studio.

Le finalità generali del servizio sono quelle di consentire agli studenti la permanenza presso i plessi scolastici frequentati, nel caso di svolgimento di attività scolastica che preveda il tempo pieno e/o i rientri pomeridiani.

Ha l'obiettivo di promuovere una sana e corretta alimentazione, secondo le disposizioni indicate dall'ASL territoriale competente, e favorire l'integrazione scolastica.

#### ART. 2 – DESTINATARI DEL SERVIZIO

I destinatari del servizio di ristorazione scolastica sono gli alunni iscritti e frequentanti le scuole dell'infanzia statali e le scuole primarie ubicate sul territorio che svolgono attività scolastica a tempo pieno e/o i rientri pomeridiani.

#### ART. 3 – ACCESSO AL SERVIZIO

È possibile usufruire del servizio di ristorazione scolastica solo ed esclusivamente **previa iscrizione** al servizio, sia che si acceda a tariffe ridotte sia che si acceda con la tariffa massima.

# Il portale iscrizioni sarà aperto fino al giorno 27 Luglio compreso.

Attenzione: in caso di iscrizione o rinnovo di più fratelli iscrivere o rinnovare tutti gli utenti con lo stesso genitore/tutore.

## PER I NUOVI ISCRITTI

L'accesso al portale dovrà essere effettuato accedendo al link

#### https://www1.itcloudweb.com/iscrizioninettrepuzzi/

| <ul> <li>i - Se sei un nuovo iscritto ed è il primo accesso, oppure hai già effettuato l'accesso salvando in Bozza, inserire solamente il<br/>Codice Fiscale Alunno e premere il tasto 'Sono un nuovo iscritto'.</li> <li>i - Se sei un nuovo iscritto, hai già effettuato l'iscrizione e vuoi modificare i dati, inserire il Codice Fiscale, la Password fornita<br/>durante l'iscrizione e premere il tasto 'Sono un nuovo iscritto'.</li> <li>i-SPID/CIE: Se sei un nuovo iscritto, hai già effettuato l'iscrizione e vuoi modificare i dati entrando con SPID/CIE, inserire il<br/>Codice Fiscale e premere il tasto 'Sono un nuovo iscritto' (lasciare vuoto il campo password).</li> </ul> |
|----------------------------------------------------------------------------------------------------|
| A Se devi effettuare un rinnovo, premere il tasto 'Sono un Rinnovo'.                                                                                                    |
| Iscrizioni Anno Scolastico 2025/26                                                                                                    |
| Codice Fiscale Alunno                                                                                                    |
| Password                                                                                                    |
| Comune di Trepuzzi                                                                                                    |
| Attenzione!! L'accesso da questa sezione deve essere eseguito solamente dai nuovi iscritti, per i <b>Rinnovi</b> , che utilizzano già il sistema informatizzato, bisogna effettuare l'accesso dal portale genitori ed effettuare l'iscrizione dall'apposita sezione.                                                                                                    |
| Sono un Rinnovo Sono un nuovo iscritto                                                                                                    |

I nuovi iscritti dovranno inserire solamente il **Codice Fiscale Alunno** e premere il tasto verde 'Sono un nuovo iscritto'. Inserire tutti i dati richiesti dal form, salvare l'iscrizione e, infine, scaricare la documentazione utile generata al termine.

In seguito all'accesso al portale, verrà richiesto di **inserire un indirizzo e-mail valido**, sul quale riceverete un codice da utilizzare per procedere all'iscrizione.

Per proseguire con l'iscrizione è necessario verificare l'email.

Inserire nel campo apposito l'indirizzo email e premere il tasto "Invia email" per ricevere il codice di sicurezza da inserire per accedere alle iscrizioni.

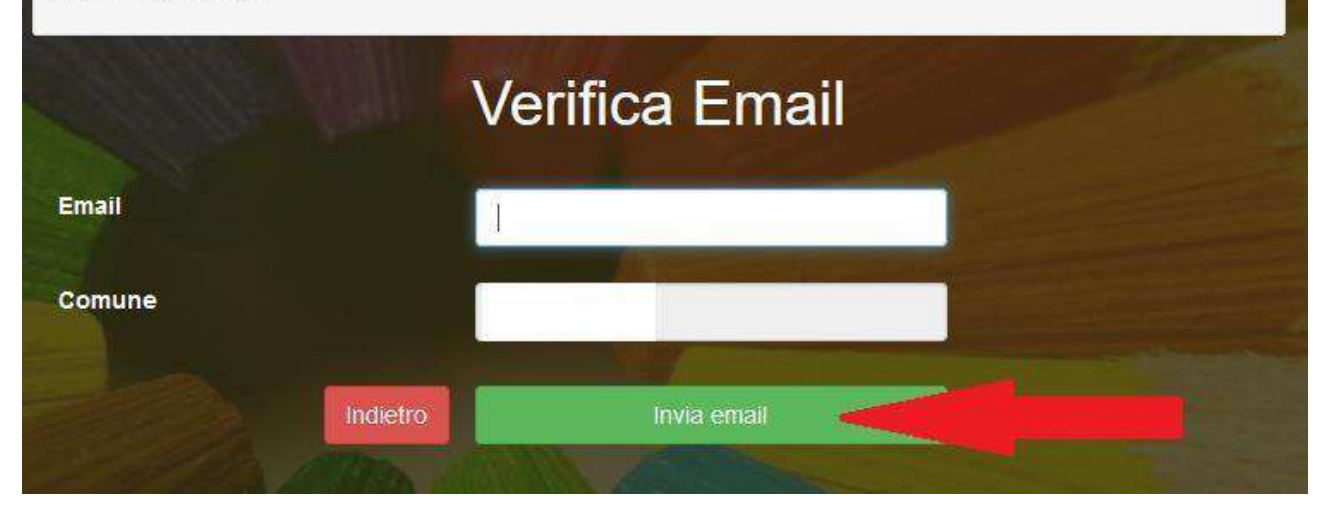

Codice sicurezza inviato correttamente. Inserire il codice e premere il tasto Conferma per procedere con l'iscrizione.

| Inserim          | ento Codice sicurezza                  |
|------------------|----------------------------------------|
| Codice sicurezza | Inserire qui codice ricevuto via email |
| Comune           | Demo Prova                             |
| Indietro         | Conferma                               |

A questo punto sarà necessario compilare tutti i dati richiesti.

Si prega di prestare particolare attenzione nel compilare il campo relativo al valore dell'ISEE, necessario per l'attribuzione della fascia, e ad allegare la relativa <u>attestazione</u>), oltre ad eventuali indicazioni sulla necessità di diete speciali (allegando il <u>certificato medico</u>).

#### Salvataggio in bozza dell'iscrizione

Ci sarà la possibilità di salvare in bozza l'iscrizione online, premendo il tasto "Salva Bozza". In questo modo sarà possibile salvare i dati inseriti fino a quel momento per poter accedere di nuovo e inviare la domanda in un secondo momento.

Per poter **salvare in bozza** l'iscrizione è necessario aver compilato i dati dell'utente e del genitore e aver accettato l'autorizzazione al trattamento dei dati personali.

Il salvataggio in bozza non è sufficiente per considerare valida l'iscrizione, per inviare l'iscrizione al gestore del servizio è necessario aver portato a termine la domanda online fino all'ultimo step..

| Autorizzo il trattamento dei miei dati personali ai sensi dell'art. 13 del regolamento (UE) n. 2016/679 e successive modifiche ed integrazioni, Codice in materia di protezione dei dati personali. |  |  |  |  |
|----------------------------------------------------------------------------------------------------|--|--|--|--|

Per gli utenti che accedono al portale con Codice Fiscale, al momento del salvataggio in bozza verrà inviata in automatico un'e-mail all'indirizzo censito, contenente una password temporanea per poter accedere di nuovo all'iscrizione successivamente.

#### **Riepilogo Dati**

Una volta compilati tutti i campi previsti, si dovrà premere il tasto "Vai al riepilogo iscrizione".

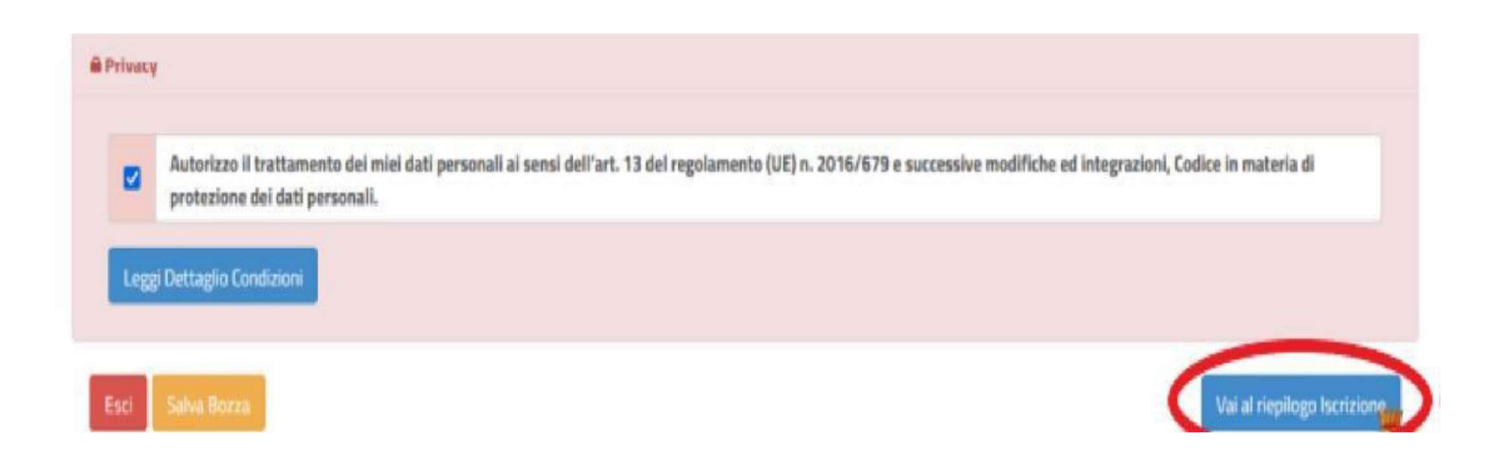

In questo modo si avrà la possibilità di verificare i dati inseriti. Per modificare i dati sarà necessario premere il tasto "Modifica iscrizione".

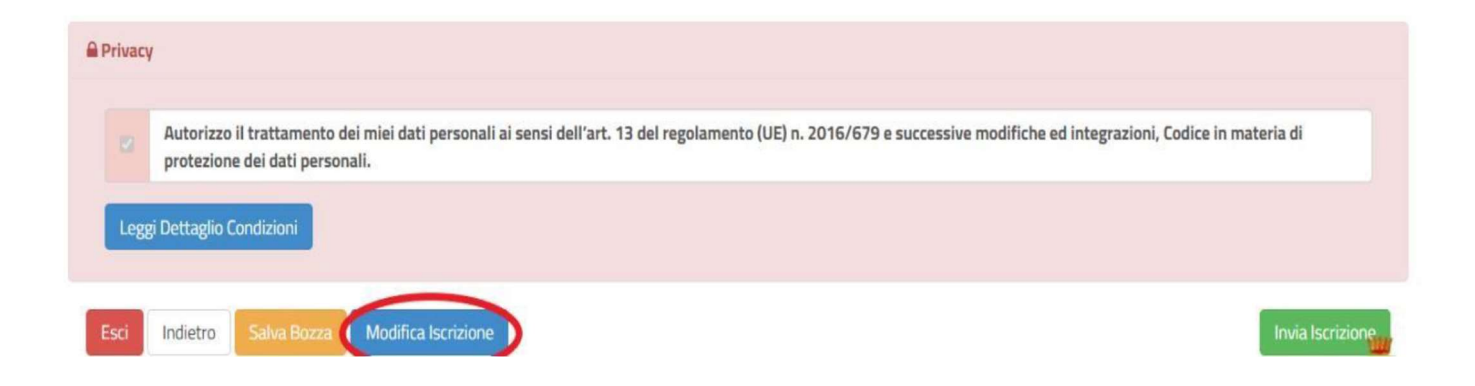

Per inviare definitivamente l'iscrizione, si dovrà premere il tasto "Invia Iscrizione".

| <b>₽</b> P | rivacy |                                                                                                    |
|------------|--------|----------------------------------------------------------------------------------------------------|
|            |        | Autorizzo il trattamento dei miei dati personali ai sensi dell'art. 13 del regolamento (UE) n. 2016/679 e successive modifiche ed integrazioni, Codice in materia di protezione dei dati personali. |
|            | Legg   | i Dettaglio Condizioni                                                                                                    |
| E          | sci    | Indietro Salva Bozza Modifica Iscrizione                                                                                                    |

Al termine del processo, sarà possibile scaricare:

- *il riepilogo della domanda d'iscrizione compilata*
- il manuale informativo che spiega come utilizzare il portale e APP (es. per effettuare un pagamento
- online a partire dall'avvio del nuovo AS)
- la lettera con le proprie credenziali d'accesso

# Contestualmente il sistema invierà una e-mail all'indirizzo inserito in fase di iscrizione contenente il documento delle credenziali di accesso.

#### Verifica dello stato dell'iscrizione

Una volta inviata l'iscrizione, sarà verificata e confermata. Per chi volesse verificare lo stato della domanda di iscrizione, si dovrà accedere di nuovo alla domanda e visionare se l'iscrizione è stata confermata.

| <ul> <li>Stato Iscrizione</li> </ul> |                   |  |  |
|--------------------------------------|-------------------|--|--|
| Stato Iscrizione: 🗨 Conferm          | ata               |  |  |
| Data primo salvataggio: 11           | /04/2023 17:24:12 |  |  |
| Data ultima modifica: 12/0           | 4/2023 09:05:53   |  |  |
| Data inserimento iscrizione          | 1                 |  |  |

### PER I RINNOVI D'ISCRIZIONE

#### Sarà necessario collegarsi al Portale Genitori tramite il link https://www1.itcloudweb.com/trepuzziportalegen/

#### effettuare l'accesso con le credenziali in possesso ed entrare nella sezione Anagrafiche > Rinnova iscrizione>Effettua rinnovo

Successivamente, si potranno confermare i dati già presenti e apportare, se necessario, eventuali variazioni, si inserirà quindi l'importo dell'ISEE (allegando la relativa <u>attestazione</u>), ed eventuali indicazioni sulla necessità di **diete speciali** (allegando il <u>certificato medico</u>).

#### Salvataggio in bozza dell'iscrizione

Ci sarà la possibilità di salvare in bozza l'iscrizione online, premendo il tasto "Salva Bozza".

In questo modo sarà possibile salvare i dati inseriti fino a quel momento per poter accedere di nuovo e completare la domanda.

#### **Riepilogo Dati**

Una volta compilati tutti i campi previsti, selezionando il tasto "Vai al riepilogo iscrizione" si avrà la possibilità di verificare i dati inseriti. In caso di errore, per modificare i dati si potrà usare il tasto "Modifica iscrizione". Si procederà quindi ad effettuare il rinnovo.